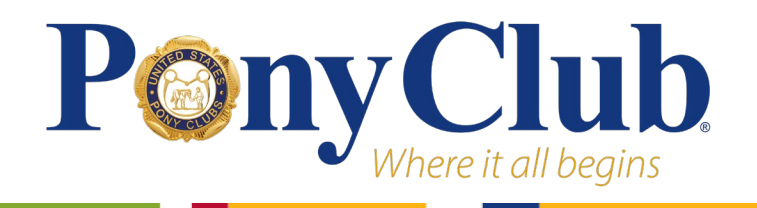

# **Eligibility Information**

Information regarding Championships Eligibility can be found in either the <u>discipline rulebooks</u> or on the " Championships Eligibility Explained" chart on the <u>Championships Information</u> page.

For instructions on Marking Eligibilities, please see the <u>Championships Information</u> page.

# **Creating Teams**

## Navigate to your Regional Profile

To access the championships eligibility module, begin by logging in to your Pony Club profile by clicking the profile icon in the top right corner of your screen.

*TIP*: On the newly redesigned USPC website, you may no longer log in with your email address. You must use your username. Call the National Office for assistance if you are having trouble logging in.

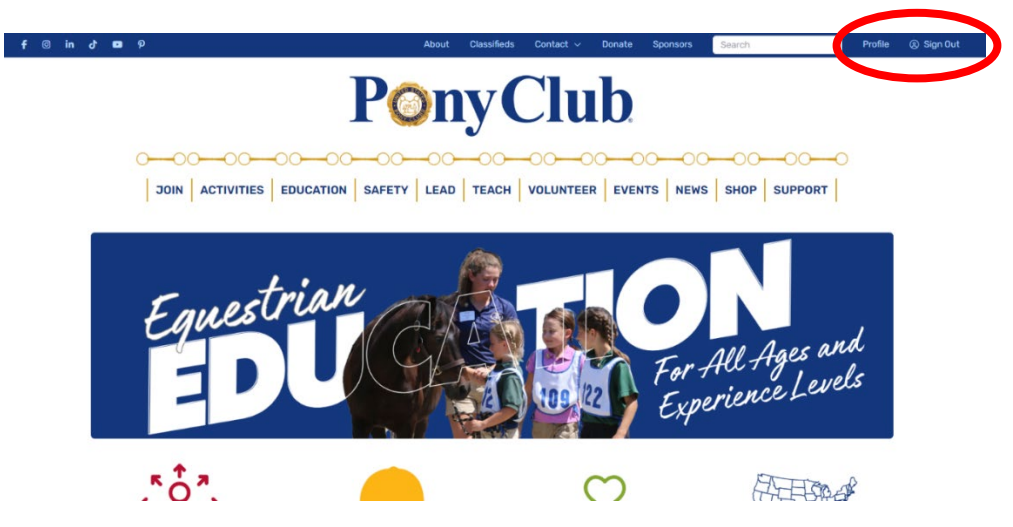

Once logged in, scroll down your profile page to the "Leader and Volunteer Information" section. Here, select the light blue button that says "\_\_\_\_\_ Region Profile."

| Leader & Volunteer Information                |                     |                                       |  |  |  |
|-----------------------------------------------|---------------------|---------------------------------------|--|--|--|
| Leadership Positions<br>Regional Supervisor - | Volunteer Positions | National Committee/Board<br>Positions |  |  |  |
| Resources                                     |                     |                                       |  |  |  |

## **Championships Module**

On your regional profile, scroll down to administrative tools, and select the Championships Management module.

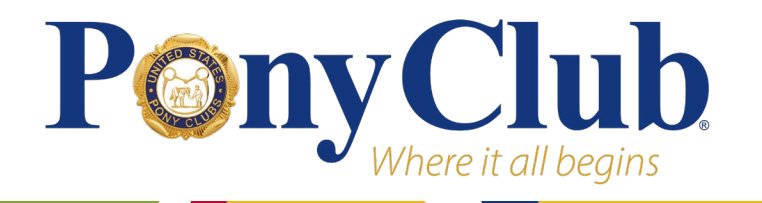

# **USPC** Championships

Team Creation Instructions

#### **Administrative Tools**

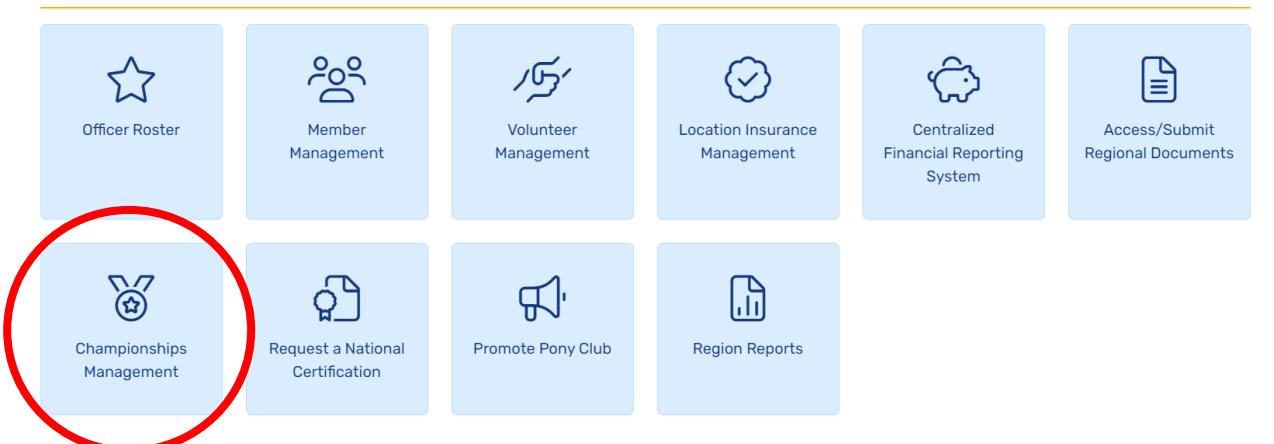

### **Registrations and Teams**

At the time of team creation, all eligibilities should be marked and all registrations should be submitted. Click the blue "Championships Registrations and Teams" button.

| Home > Championships Management                                                                                                    |  |  |  |  |
|----------------------------------------------------------------------------------------------------|--|--|--|--|
| Championships Management                                                                                                    |  |  |  |  |
| Regional access to maintain various facets of Championships including marking members eligible to compete and creating and managing Championships teams are<br>contained within this page.                                                                                |  |  |  |  |
| Listed below are members in the region for whom you may record competition eligibility and/or approve their participation in Championships.                                                                                                    |  |  |  |  |
| <ul> <li>Members of the region will not be listed below if:</li> <li>They have not achieved the minimum D-2 HM certification,</li> <li>They will not meet the participating age requirement of 10 in the Championships year,</li> <li>Or are National Members.</li> </ul> |  |  |  |  |
| As members complete their Championships registration, they may be viewed by clicking the Championships Registrations and Teams button. Championships teams may also be created in this area.                                                                              |  |  |  |  |
| Championships Festival Championships Registrations and Teams                                                                                                    |  |  |  |  |
| Member Registration Opens: 5/6/2024 8:00 AM (Eastern)                                                                                                    |  |  |  |  |
| Member Registration Closes: 6/24/2024 12:00 PM (Eastern)                                                                                                    |  |  |  |  |
| Regional Championship Team Formation Closes: 6/26/2024 12:00 PM (Eastern)                                                                                                    |  |  |  |  |

From here, you can create and edit teams, view registrations and volunteers, and print a registration report. After team are posted, you will be able to view posted teams. You can also see a breakdown of registrations and their team status.

### Region Team Formation Deadline: 6/26/2024 1:00pm (Eastern)

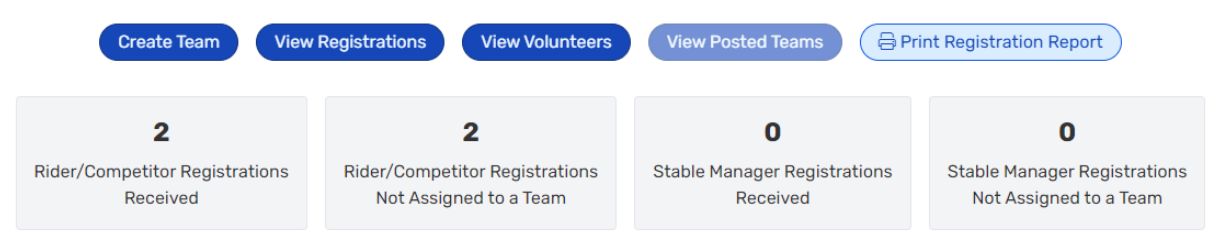

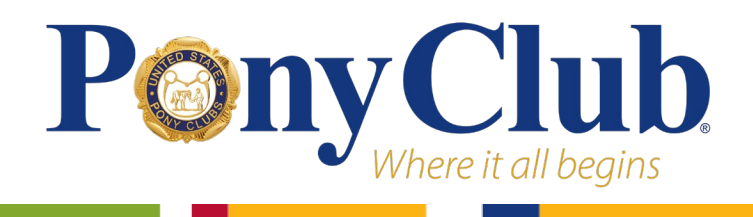

## **Creating Teams**

To create a team, press the blue "Create Teams" button. Select a discipline and division, and choose to either cancel, save team, or save team and add members.

## **Championships Management - Add New Team**

| Please complete the form below to add a                                                    | a new team to the application.                                                                                                    |                                                                                                    |
|--------------------------------------------------------------------------------------------|----------------------------------------------------------------------------------------------------|----------------------------------------------------------------------------------------------------|
| If you are creating a junior team or a tea<br>A Stable Manager is <b>REQUIRED</b> for team | m with a combination of junior and senior competitors, the team w<br>Is with a junior competitor; teams submitted without a Stable Man | vill be considered <b>incomplete</b> until a Stable Manager is added.<br>ager may be split at the Discipline Secretary's discretion. |
| SelectedDiscipline *                                                                       | SelectedDivision *                                                                                                    | ~                                                                                                    |
| Cancel                                                                                     | Save Team                                                                                                    | Save Team and Add Members                                                                                                    |

If you select cancel, you will return to the Registrations and Teams page. If you save team, you ill return to the Registrations and Teams page with a new, empty team. If you select save team and add members, you will be led to the team page.

There are 3 sections: team members, team chaperones, and team coaches. Press the corresponding light blue buttons to add people to the team.

| Team Members + Add Members                                                                            |      |                   |          |  |  |  |
|----------------------------------------------------------------------------------------------------|------|-------------------|----------|--|--|--|
| ID                                                                                                    | Name | Participating Age | Position |  |  |  |
| No members have been added yet.                                                                       |      |                   |          |  |  |  |
|                                                                                                    |      |                   |          |  |  |  |
| Team Chaperones + Add Chaperone                                                                       |      |                   |          |  |  |  |
| ID                                                                                                    | Name | Dates Available   |          |  |  |  |
| No chaperones have been added yet. Chaperones are required for teams with members under 18 years old. |      |                   |          |  |  |  |
|                                                                                                    |      |                   |          |  |  |  |
| Team Coaches + Add Coach                                                                              |      |                   |          |  |  |  |
| ID                                                                                                    | Name | Dates Available   |          |  |  |  |
| No coaches have been added yet.                                                                       |      |                   |          |  |  |  |

### Tetrathlon - Midsouth Modified Intermediate Team

#### **Team Members**

If you select "Add Team Members, a pop-up will show with all members of a team that are entered in the division you selected. Check the box for every member you would like on the team, and press the blue "Add Selected Members" button.

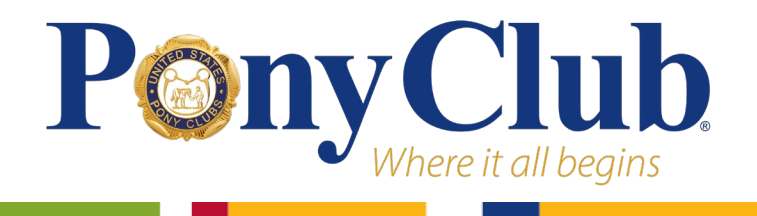

On the team page, there is a dropdown for Team Captain. All members on the team that chose to be a potential team captain on their registration will populate in the drop-down. Select a team captain.

#### **Team Chaperone**

All teams with junior members must have a chaperone.

You may add a chaperone from the Pony Club database, or select a chaperone that was submitted with the registration of a team member. The chaperone submitted with a registration will only appear if that member is already on the team.

#### **Team Coaches**

Similarly to Team Chaperones, you may add a chaperone from the Pony Club database, or select a coach that was submitted with the registration of a team member. The coach submitted with a registration will only appear if that member is already on the team.

NOTE: More than one coach may be added to a team.

Press the "Save as Completed" button to submit your team or press "Save as in Progress" if you would like to return and edit the team.

#### **Comments on the Team**

Please place any comments you have for the discipline secretary in this field.

### **Teams in Progress**

Choose the light blue pencil icon to edit any team, and the trash can to delete a team. Any members on a deleted team will be available to assign to a different team.

Click the arrow on the far left of the row to see a dropdown summary of who is on the team.

### **Teams in Progress**

|   | Discipline | Division                       | Team Num | Team Nickname | Added     |  |
|---|------------|--------------------------------|----------|---------------|-----------|--|
| > | Dressage   | Standard Senior Training Level |          |               | 6/5/2024  |  |
| > | Gymkhana   | Senior Advanced                |          |               | 6/20/2024 |  |
| > | Quiz       | Standard Senior C & Up         |          |               | 5/21/2024 |  |

## **Teams Completed**

Teams that are "Saved as Completed" can't be deleted, but team members, chaperones, and coaches can be edited.

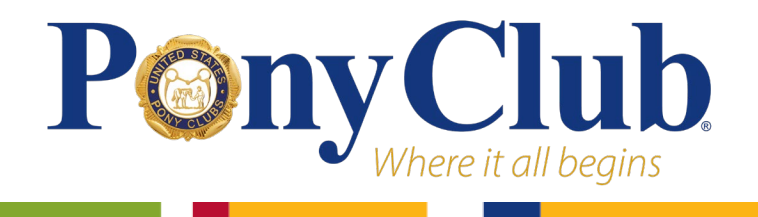

If you save a team as completed that needs to be deleted, press the blue pencil icon to edit, and from here, you can opt to save as in progress or completed again. Save as in progress, and then press the blue trash can icon for that team.

# Incomplete/Scramble Teams

If you can't create a full team in any discipline, discipline secretaries will merge and scramble teams after regional supervisors lose access.

Regional supervisors are unable to merge divisions in order to create full teams. If a team member wishes to ride up a division, please put that in the comments for the team. Any incomplete team or member not placed on a team will be placed on scramble teams. Discipline secretaries will merge and scramble teams after regional team creation ends.

For all information regarding Championships, check out the <u>Official Festival Website</u>. Any questions about eligibility or the approval process can be emailed to <u>activitiescoordinator@ponyclub.org</u>.